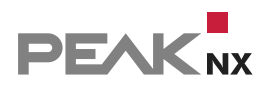

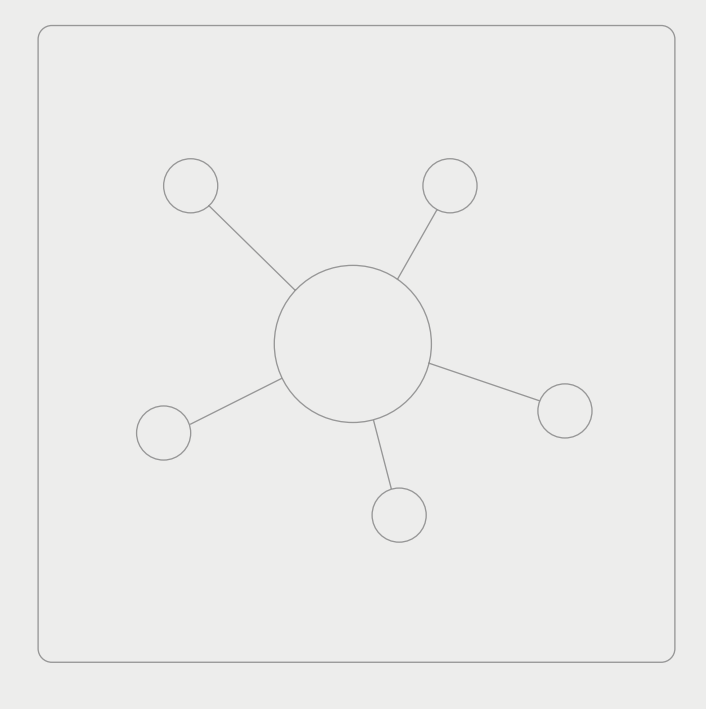

# **YOUVI** Connect Modul

Kurzanleitung | Getting started | Notice abrégée

DE | EN | FR

| Produkt             | Artikelnummer |
|---------------------|---------------|
| YOUVI Connect-Modul | PNX31-10002   |

In diesem Dokument erwähnte Produktnamen können Marken oder eingetragene Marken der jeweiligen Eigentümer sein. Diese sind nicht ausdrücklich durch "<sup>™"</sup> und "<sup>®"</sup> gekennzeichnet.

© PEAKnx GmbH Leydheckerstraße 10 64293 Darmstadt Deutschland

www.peaknx.com info@peaknx.com Dokumentversion: 1.3 Datum: 18.06.24

# 1 Anwendung

Das YOUVI Connect-Modul dient dazu, KNX-Geräte über ein Smartphone von unterwegs per Sprachsteuerung oder über Apple Home zu bedienen. Im Folgenden wird die Einrichtung des Moduls erläutert.

## **2** Installation

- Öffnen Sie YOUVI Dashboard und gehen Sie auf "Connect installieren".
- Nach der Installation des Moduls verfügen Sie über eine 90-Tage-Testlizenz.
- Unter YOUVI Configuration > Mehr > Lizenz können Sie die verbleibenden Tage Ihrer Testlizenz einsehen.
- Zur unbegrenzten Nutzung erwerben Sie das Modul bitte im PEAKnx Shop.
- Wählen Sie das "Connect"-Symbol auf der *Dashboard*-Seite an, um das Modul zu öffnen und zu konfigurieren.

## 3.1 Einrichtung der Apple-Home-Anbindung

Über YOUVI Connect können Sie Ihre KNX-Installation auch über die Apple Home App oder Siri steuern.

So richten Sie die Anbindung ein:

 Wechseln Sie auf der Connect-Seite zum Reiter "Apple Home" und wählen Sie "Apple Home aktivieren":

| Configuration |                                        |                          | Abmelden                      |
|---------------|----------------------------------------|--------------------------|-------------------------------|
|               | Verbundenes YOUVI:<br>Controlpro links | KNX Status:<br>Verbunden | Netzwerk Status:<br>Verbunden |
| Allgemein     |                                        |                          |                               |
| Allgemein     | Connect                                |                          | Apple Home                    |
| Dashboard     |                                        |                          |                               |
| Projekte      | Apple Home aktivieren/deaktivi         | eren                     | Apple Home zurücksetzen       |
| E-Mail        | Apple Home district enjacement         |                          | Apple Home Eurocated          |
| Icons         |                                        |                          |                               |

 Es erscheint ein QR-Code und eine Liste der verfügbaren Geräte. Diese Liste füllt sich mit den Inhalten des aktiven Projekts. Achten Sie darauf, dass alle Geräte des Projekts in der Liste auftauchen.

**Hinweis:** Sollten nicht alle Geräte aus dem Projekt in der Liste auftauchen, laden Sie die Seite neu.

| 🔍 Configuratio     | n                           |                                    | Abmelden                      |
|--------------------|-----------------------------|------------------------------------|-------------------------------|
|                    | Verbundenes YOUVI:<br>YOUVI | KNX Status:<br>Verbunden           | Netzwerk Status:<br>Verbunden |
| Allgemein          |                             |                                    |                               |
| Allgemein          |                             | Connect                            | Apple Home                    |
| Dashboard          |                             |                                    |                               |
| Projekte           |                             | Apple Home aktivieren/deaktivieren | Apple Home zurücksetzen       |
| E-Mail             | E043                        |                                    |                               |
| Icons              | Zu findende Geräte:         |                                    |                               |
| Bilder             | ✓ Name                      | Raum                               | Gerätetyp                     |
| Updates            | 🔽 Wohnzimmer Dir            | mmer Decke Wohnzimmer              | Dimmer                        |
|                    | 🗸 Wohnzimmer Ro             | llladen 1 Wohnzimmer               | Rollladen                     |
| KNX                | 🗸 Wohnzimmer Jal            | lousie auf/ab Wohnzimmer           | Jalousie                      |
| Module             | 🗸 Wohnzimmer He             | izung Wohnzimmer                   | Heizen                        |
| Connect            | Vohnzimmer                  | Wohnzimmer                         | RGB-Leuchte                   |
|                    | Climatisateur               | Flur                               | Temperatursensor              |
| Bridges            | 📝 Küche Heizung T           | emperatur Küche                    | Heizen                        |
| Benutzerverwaltung | 🗸 🛛 Bad Heizung Ten         | nperatur Bad                       | Heizen                        |
|                    | 🗸 Garten aktuelle 1         | Temperatur Garten                  | Temperatursensor              |

- Entfernen Sie alle Häkchen vor Geräten, die nicht in Apple Home erscheinen sollen.
- Öffnen Sie auf dem Apple-Endgerät die Home App > "Zuhause", swipen Sie nach unten und gehen Sie auf "Gerät hinzufügen":

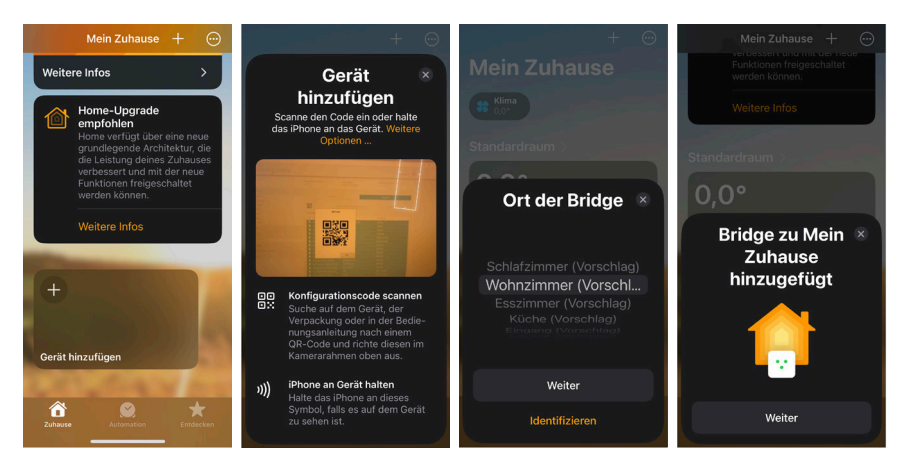

 Scannen Sie den QR-Code auf der Connect-Seite (wenn Sie auf den QR-Code klicken, wird dieser größer angezeigt.)

**U** Hinweis: Achten Sie darauf, dass sich der YOUVI-Server und das mobile Apple-Gerät im gleichen WLAN/Netzwerk befinden und das Panel "private" Netzwerkeinstellungen aufweist.

- Es öffnet sich der Dialog "Bridge". Wählen Sie "Zu Home hinzufügen".
- Nach erfolgreicher Verbindung wählen Sie als "Ort der Bridge" den Raum aus, in dem Ihr YOUVI-Server befindet und bestätigen Sie mit "Weiter".

- Bestätigen Sie den vorgeschlagenen Namen mit "Weiter"
- Alle in YOUVI ausgewählten Geräte werden nun der Home-App hinzugefügt.
- Sie werden nun aufgefordert, die Namen und den Ort der einzelnen Geräte zu bestätigen.
- Sobald dieser Vorgang abgeschlossen ist, werden die freigegebenen Geräte in der App angezeigt und können dort verwendet werden.
- Sie haben die Möglichkeit, in der App Geräte, Szenen und Räume hinzuzufügen.

### Apple Home deaktivieren

Über YOUVI Configuration können Sie die Steuerung der Hausinstallation über Apple Home jederzeit aktivieren oder deaktivieren – alle Geräte- und Verbindungsdaten bleiben dabei erhalten. Lediglich die Verbindung von YOUVI zur App wird "an-" oder "ausgeschaltet".

| 底 Configuration |                                        |                          | Abmelden                      |
|-----------------|----------------------------------------|--------------------------|-------------------------------|
|                 | Verbundenes YOUVI:<br>Controlpro links | KNX Status:<br>Verbunden | Netzwerk Status:<br>Verbunden |
| Allgemein       |                                        |                          |                               |
| Allgemein       | Conn                                   | nect                     | Apple Home                    |
| Dashboard       |                                        |                          |                               |
| Projekte        | Apple Home aktivieren/de               | eaktivieren              | Apple Home zurücksetzen       |
| E-Mail          |                                        |                          |                               |
| Icons           |                                        |                          |                               |

• Wählen Sie dazu den Button "Apple Home aktivieren/deaktivieren" an:

### Apple Home vollständig zurücksetzen

Diese Option wird genutzt, wenn beispielsweise das KNX-Projekt grundlegend verändert und neu hochgeladen wird. Vorher verbundene Geräte sind nicht mehr verbunden und können nicht mehr gesteuert werden. Die Verbindung zu Ihrer App wird zurückgesetzt und ein neuer QR- und Setup-Code erzeugt. Danach muss die Bridge auf dem iPhone/iPad gelöscht und neu hinzugefügt werden:

• Wählen Sie den Button "Apple Home zurücksetzen" an:

| 🔍 Configuration                          |                                        |                          | Abmelden                      |
|------------------------------------------|----------------------------------------|--------------------------|-------------------------------|
|                                          | Verbundenes YOUVI:<br>Controlpro links | KNX Status:<br>Verbunden | Netzwerk Status:<br>Verbunden |
| Allgemein                                | Connect                                |                          | Apple Home                    |
| Dashboard<br>Projekte<br>E-Mail<br>Icons | Apple Home aktivieren/deaktiv          | ieren                    | Apple Home zurücksetzen       |

 In der Apple-Home-App muss die Bridge in den "Einstellungen des Zuhauses" unter "Steuerzentralen und Bridges" gelöscht werden:

| 14:07 .ul 후 💷                                                                   | 13:42 nil 🗟 🖿                                     | 13:42 .ul 🕈 🗖                                                                               |
|---------------------------------------------------------------------------------|---------------------------------------------------|---------------------------------------------------------------------------------------------|
| Zuhause hinzufügen Fertig                                                       | <ul> <li>Steuerzentralen &amp; Bridges</li> </ul> | Wohnzimmer YOUVI 227FA6D6                                                                   |
|                                                                                 | BRIDGES                                           | Raum Wohnzimmer                                                                             |
| Einladen  Alle Personen mit Zugriff auf ein Zuhause                             | Wohnzimmer YOUVI                                  | Geräte 2 >                                                                                  |
| können Geräte steuern und Geräteup-<br>dates sehen. Eingeladene Personen müs-   | 227FA0D0                                          |                                                                                             |
| sen die neueste Software verwenden, um<br>die Einladung zum Zuhause anzunehmen. |                                                   | Hersteller PEAKnx                                                                           |
| Steuerzentralen &                                                               |                                                   | Seriennummer                                                                                |
| Bridges ><br>1                                                                  |                                                   | e2377e3e-2fb4-412d-9867-<br>eabd33b88825                                                    |
|                                                                                 |                                                   | Modell Bridge                                                                               |
| Softwareupdate Aus >                                                            |                                                   | Firmware 1.0                                                                                |
| SZENEN                                                                          |                                                   | HomeKit-zertifiziert Nein                                                                   |
| Vorgeschlagene Szenen                                                           |                                                   |                                                                                             |
| anzeigen                                                                        |                                                   | Bridge vom Zuhause entfernen                                                                |
| HINTERGRUNDBILD DES ZUHAUSES                                                    |                                                   | Durch Entfernen dieser Bridge werden<br>alle Geräte, die damit verbunden sind,<br>entfernt. |
| Foto aufnehmen                                                                  |                                                   |                                                                                             |

## 3.2 Einrichtung der Alexa-Sprachsteuerung

- · Öffnen Sie den Tab "Registrieren", um Ihren Account anzulegen.
- Tragen Sie eine E-Mail-Adresse ein und setzen Sie Ihr Passwort zur Registrierung.
- Daraufhin werden Sie eine E-Mail zur Aktivierung des YOUVI Connect Accounts bekommen.
- Öffnen Sie den Bestätigungslink, um die Aktivierung abzuschließen.
- Wählen Sie in YOUVI Configuration nun "Anmelden" aus und melden Sie sich an.
- Nach der Anmeldung sehen Sie alle Geräte Ihres KNX-Projektes in einer Liste aufgetragen, siehe Bild. Von diesen Geräten können Sie durch Setzen des Häkchens auswählen, welche zukünftig über Alexa steuerbar sind.

| 🔍 Configu              | uration                              |                          | Abmelden                      | 2 |
|------------------------|--------------------------------------|--------------------------|-------------------------------|---|
|                        | Verbundenes YOUVI:<br>YOUVI C12 Demo | KNX Status:<br>Verbunden | Netzwerk Status:<br>Verbunden |   |
| Allgemein<br>Allgemein | Connect                              |                          | HomeKit                       |   |
| Dashboard<br>Projekte  | Angemeldeter Benutzer                | :@peaknx.com             | Abmelder                      | n |
| E-Mail                 | Zu findende Geräte:                  |                          |                               |   |
| Icons                  | ✓ Name                               | Raur                     | m Gerätetyp                   |   |
| Bilder                 | 🗹 2. Stock Showroo                   | om Lampe re Shov         | wroom Dimmer                  | ^ |
| Clients                | 📝 🛛 Wohnküche Dimi                   | mer Esstisch Woh         | nküche Dimmer                 |   |
| Updates                | 📝 🛛 Wohnküche Jalo                   | usie Süden Woh           | inküche Jalousie              |   |
| ZNV                    | 🗸 Wohnküche Jalo                     | usie Osten Woh           | inküche Jalousie              |   |
|                        | 🗹 Living room                        | Küct                     | he EG Heizen                  |   |
| Module                 | 📝 🛛 Wohnküche Heiz                   | ung Woh                  | inküche Heizen                |   |
| Kameras                | 🖌 Küche Deckenlic                    | ht Tresen Küch           | he Licht                      |   |
| Türstationen           | 📝 Küche Deckenlic                    | ht Arbeitsfläc Küch      | he Licht                      |   |
| Connect                | 🖌 Wandspots Schla                    | afzimmer Schl            | afzimmer Licht                |   |
| connect                | 📝 Schlafzimmer RG                    | B HSV Schl               | afzimmer RGB-Le               |   |

- Laden Sie die Amazon-Alexa-App über den Google Play Store bzw. App-Store herunter und installieren Sie sie.
- Öffnen Sie die Amazon Alexa App.
- Navigieren Sie zu Skills und Spiele und geben Sie "PEAKnx YOUVI" in das Suchfeld ein.
- Es erscheint der Skill "PEAKNX YOUVI". Diesen anwählen und aktivieren.
- Loggen Sie sich mit dem erstellten Account ein. Erlauben Sie den Zugriff auf Ihr Gerät für YOUVI.
- YOUVI ist nun mit Alexa verknüpft. Nach dem Schließen des Fensters, tippen Sie auf "Geräte erkennen", um die in YOUVI freigegebenen Geräte zu verbinden.

## Alexa Befehle

- · Lampen und Steckdosen: "Alexa, schalte ,Gerätename' ein/aus."
- Dimmbare Lampen: "Alexa, dimme das ,Gerätename' auf X %." oder "Alexa, setze 'Gerätename' auf X %." X ist zwischen 0 und 100.
- RGB-Lichter: "Alexa, ändere das 'Gerätename' zur Farbe ,gewünschte Farbe." oder "Alexa, setze das ,Gerätename' auf ,gewünschte Farbe."
- Heizungen: "Alexa, setze die 'Name der Heizung' auf X Grad"; X ist der Wert in °C
- Temperatursensoren: "Alexa, wie ist die Temperatur von ,Gerätename?"
- Jalousien und Rollläden: "Alexa, öffne/schließe [Jalousie/Rollladenname]." oder "Alexa, stelle [Jalousie/Rollladenname] auf ... %."

# 4 Einrichtung des Fernzugriffs mit der YOUVI Mobile App

Befinden Sie sich nicht mehr im eigenen WLAN, können Sie nach Wunsch auch weiterhin auf Ihre Geräte zugreifen. Dazu benötigen Sie einen YOUVI Connect Account. Falls Sie schon einen YOUVI Connect Account während der Nutzung des Alexa-Sprachmoduls angelegt haben, entfallen Schritt 1 & 2 für Sie:

- In der YOUVI Mobile App: Navigieren Sie zu Einstellungen > Authentifizierung > Registrieren und registrieren Sie dort Ihren YOUVI Connect Account.
- Nachdem Sie E-Mail und Passwort eingetragen haben, erhalten Sie eine E-Mail, deren Bestätigungslink Sie anklicken müssen.
- In YOUVI Configuration: Loggen Sie sich auf der Connect-Seite im Anmelden-Tab mit dem erstellten YOUVI-Connect-Account ein. Ihnen werden nun Geräte angezeigt, die Sie über Amazon Alexa oder die YOUVI Mobile App ansteuern können.
- Mit der Häkchenauswahl legen Sie fest, welche Geräte über die App gesteuert werden können, wenn Sie sich nicht mehr im eigenen Netzwerk befinden.
- In der YOUVI Mobile App: Navigieren Sie zu Einstellungen > Authentifizierung und melden Sie sich auch hier mit den YOUVI Connect Accountdaten an.

## **5** Weitere Anleitungen

Sie finden weitere Anleitungen zur App und Connect in der YOUVI Programmhilfe. Wählen Sie dazu das Hilfe-Icon in der oberen rechten Ecke auf der jeweiligen Seite in YOUVI Configuration an.

EN YOUVI Connect Module, Getting started

# **YOUVI** Connect Module

Getting started

ΕN

| Product              | Item number |
|----------------------|-------------|
| YOUVI Connect Module | PNX31-10002 |

The product names mentioned in this document may be brands or registered trademarks of their respective owners. These are not explicitly labeled with """ or " $\otimes$ ".

© PEAKnx GmbH Leydheckerstraße 10 64293 Darmstadt Germany

www.peaknx.com info@peaknx.com Document version: 1.3 Date: 18.06.24

# **1** Application

The YOUVI Connect module is used to operate KNX devices via a smartphone while on the move or by voice control. The following chapters explains how to set up the module.

# **2** Installation

- Open YOUVI Dashboard and go to "Install Connect".
- After installing the module, you have a 90-day trial license.
- Under YOUVI Configuration > More > License you can see the remaining days of your trial license.
- For unlimited use, please purchase the module in the PEAKnx Shop.
- Select the "Connect" icon on the Dashboard page to open the module and configure it.

## 3.1 Setting up the Apple Home connection

YOUVI Connect also allows you to control your KNX installation via the Apple Home app or Siri.

How to set up the connection:

• On the Connect page, switch to the "Apple Home" tab and select "Enable Apple Home".

| 🔍 Configuration |                           |                          | 🕒 Logout 👔                   |
|-----------------|---------------------------|--------------------------|------------------------------|
|                 | Connected YOUVI:<br>YOUVI | KNX Status:<br>Connected | Network Status:<br>Connected |
| General         | Connect                   |                          | Andellowe                    |
| General         | Connect                   |                          | Apple nome                   |
| Dashboard       |                           | -                        |                              |
| Projects        | Enable/Disable Apple Home |                          | Reset Apple Home             |
| Email           |                           |                          |                              |
| Icons           |                           |                          |                              |

• You will now find a QR code and a list of available devices. This list is filled with the contents of the active project. Make sure that all devices in the project appear in the list.

**I** Note: If not all devices from the project appear in the list, reload the page.

| Configuration |                           |                           | C Logout                     |
|---------------|---------------------------|---------------------------|------------------------------|
|               | Connected YOUVI:<br>YOUVI | KNX Status:<br>Connected  | Network Status:<br>Connected |
| General       |                           |                           |                              |
| General       |                           | Connect                   | Apple Home                   |
| Dashboard     |                           |                           |                              |
| Projects      |                           | Enable/Disable Apple Home | Reset Apple Home             |
| Email         | <b>E</b> 589              |                           |                              |
| Icons         | Devices to be discovered: |                           |                              |
| Images        | Vame                      | Room                      | Device Type                  |
| Updates       | 🗹 Cellar heating          | Store room/cellar         | Heating                      |
|               | 🗹 Home cinema             | Home cinema               | Heating                      |
| KNX           | Attic cooling             | Attic                     | Heating                      |
| Modules       | 📝 Fitness room vent       | ilation Z Fitness room    | Ventilation                  |
| Connect       | Bedroom RGB HS            | V Bedroom                 | RGB Light                    |
| connect       | J Bathroom RGB 23         | 2.600 wri Bathroom        | RGB Light                    |
| Bridges       | 🗹 🛛 Bathroom dimme        | r Bathroom                | Light Dimming                |

- Remove all tick marks from devices that should not appear in Apple Home.
- Open the Home app > "Home" on the Apple end device, swipe down and go to "Add Accessory":

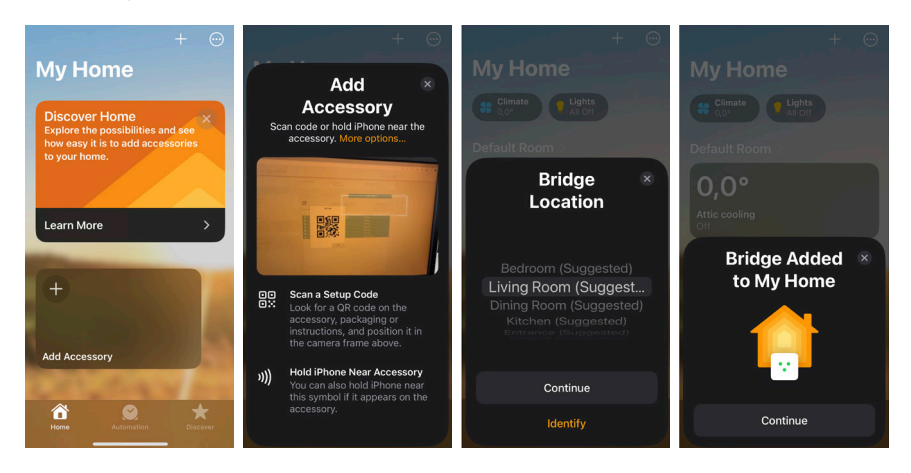

 Scan the QR code on the Connect page (if you click on the QR code, it will be displayed larger).

**1** Note: Make sure that the YOUVI server and the mobile Apple device are in the same WLAN/network and that the panel has "private" network settings

- When the "Bridge" dialogue opens, select "Add to Home".
- After successful connection, select the room in which your YOUVI server is located as the "Bridge location" and confirm with "Continue".

- Confirm the suggested name with "Continue"
- All devices selected in YOUVI will now be added to the Home app.
- Confirm the name and location of the individual devices.
- As soon as this process is complete, the imported devices are displayed in the app and are ready to use.
- You have the option of adding devices, scenes and rooms in the app.

### **Deactivating Apple Home**

You can use YOUVI Configuration to activate or deactivate control of the home installation via Apple Home at any time - all device and connection data is retained. Only the connection from YOUVI to the app is "switched on" or "switched off".

• To do this, select the "Enable/disable Apple Home" button:

| 🔍 Configuration                |                           |                          | C Logout                     |
|--------------------------------|---------------------------|--------------------------|------------------------------|
|                                | Connected YOUVI:<br>YOUVI | KNX Status:<br>Connected | Network Status:<br>Connected |
| General<br>General             | Co                        | nnect                    | Apple Home                   |
| Dashboard<br>Projects<br>Email | Enable/Disable Apple H    | lome                     | Reset Apple Home             |
| Icons                          |                           |                          |                              |

### **Reset Apple Home**

This option is used if, for example, the KNX project is substantially changed and uploaded again. Previously connected devices are no longer connected and can no longer be controlled. The connection in your app is reset and a new QR code and setup code is generated. The bridge on the iPhone/iPad must then be deleted and added again:

- Select the "Reset Apple Home" button:

| 🔍 Configuration |                           |                          |                              |  |
|-----------------|---------------------------|--------------------------|------------------------------|--|
|                 | Connected YOUVI:<br>YOUVI | KNX Status:<br>Connected | Network Status:<br>Connected |  |
| General         |                           |                          |                              |  |
| General         | Connect                   |                          | Apple Home                   |  |
| Dashboard       |                           |                          |                              |  |
| Projects        | Enable/Disable Apple Home |                          | Reset Apple Home             |  |
| Email           |                           |                          |                              |  |
| Icons           |                           |                          |                              |  |

 In the Apple Home app, the bridge must be deleted in the "Home Settings" under "Home Hubs & Bridges":

| 14:06                                                                                                    | ull ≎ ∎0                                          | 14:07   |                             | ≎ ∎ | 14:06                               | all 후 💷                                        |
|----------------------------------------------------------------------------------------------------|---------------------------------------------------|---------|-----------------------------|-----|-------------------------------------|------------------------------------------------|
| Add Home                                                                                                    | Done                                              | < Hor   | me Hubs & Bridges           |     | < Living Roo                        | m YOUVI 227FA6D6                               |
| + Invite People                                                                                                    | •                                                 | RRIDGES |                             |     |                                     |                                                |
| All members in the shared<br>control and see updates fra<br>accessories. People invited<br>will need to be on the lates | home can<br>om<br>I to your home<br>t software to |         | iving Room<br>OUVI 227FA6D6 | >   | Room                                | Living Room                                    |
|                                                                                                    |                                                   |         |                             |     | Accessories                         |                                                |
| 💙 Home Hubs & F                                                                                                    | ridges 1 >                                        |         |                             |     |                                     |                                                |
|                                                                                                    | indges i v                                        |         |                             |     | Manufacture                         |                                                |
| Software Updat                                                                                                    | e Off >                                           |         |                             |     | Serial Numbe                        | r                                              |
| SCENES                                                                                                    |                                                   |         |                             |     | e2377e3e-2f<br>eabd33b888           | 04-412d-9867-<br>25                            |
| Show Suggested Sce                                                                                                    |                                                   |         |                             |     | Model                               |                                                |
| Show Suggested Sce                                                                                                    |                                                   |         |                             |     | Firmware                            |                                                |
|                                                                                                    |                                                   |         |                             |     | HomeKit Cer                         | tified No                                      |
| Take Photo                                                                                                    |                                                   |         |                             |     |                                     | nica nic                                       |
| Choose from Existing                                                                                                    | >                                                 |         |                             |     | Remove Bride                        | ge from Home                                   |
|                                                                                                    |                                                   |         |                             |     | Removing this be<br>accessories con | idge will remove all<br>nected to this bridge. |

## 3.2 Setting up the Alexa Voice module

- Select the "Register" tab to create your account.
- Enter an e-mail address and set your password for registration.
- · You will then receive an email to activate the YOUVI Connect account.
- Open the confirmation link to complete the activation.
- Now select "Log in" in YOUVI Configuration and log in.
- After logging in, you will see all the devices of your KNX project as a list, as shown in the picture. From these devices, you can choose which will be controllable via the Amazon Echo by putting a checkmark or not.

| 🔍 Configu             | uration                            |                              |                | C Logout      |
|-----------------------|------------------------------------|------------------------------|----------------|---------------|
|                       | Connected YOUVI:<br>YOUVI C12 Demo | Network Status:<br>Connected |                |               |
| General               |                                    |                              |                |               |
| General               | Conne                              | ect                          | Hon            | neKit         |
| Dashboard<br>Projects | Logged user:                       | peaknx.com                   |                | Log Out       |
| Email                 | Devices to be discove              | ered:                        |                |               |
| Icons                 | ✓ Name                             |                              | Room           | Device Type   |
| Images                | 🗹 Kitchen living                   | dimmer couch                 | Kitchen living | Light Dimming |
| Clients               | 🔽 Lampe de plaf                    | fond                         | Kitchen living | Light Dimming |
| Updates               | Tous les volets                    | s rez-de-chaussée            | Kitchen living | Blind         |
| KNX                   | 🗹 Kitchen living                   | blind east                   | Kitchen living | Blind         |
|                       | 🗹 Lumière de co                    | uloir                        | Kitchen living | RGB Light     |
| Modules               | 🗹 Kitchen living                   | RGB TV board s               | Kitchen living | RGB Light     |
| Cameras               | 🗹 Kitchen living                   | heating setpoi               | Kitchen living | Heating       |
| Intercoms             | 📝 🛛 Kitchen RGB X                  | Y counter                    | Kitchen living | RGB Light     |
| Connect               | 🔽 Lumière de co                    | uloir                        | Kitchen living | Light Switch  |
| Connect               | 📝 🛛 Kitchen ceiling                | g light worktop              | Kitchen living | Light Switch  |
| Bridges               | 🗹 🛛 Wall lighting b                | edroom                       | Bedroom        | Light Switch  |

- Download and install the Amazon Alexa App from the Google Play Store or App Store.
- Open the Amazon Alexa app.
- Navigate to Skills & Games and type "PEAKnx YOUVI" into the Search box.
- The "PEAKNX YOUVI" skill is shown. Select and activate this.
- Log in with the account you have created. Allow the access for YOUVI.
- YOUVI is now linked to Alexa. After closing the window, select "Discover Devices" to connect the devices shared in YOUVI.

#### Alexa Commands

- Lights and Sockets: "Alexa, turn on/off 'device name."
- Dimmable Lights: "Alexa, dim the 'device name' to X %." or "Alexa, set 'device name' to X %." X is between 0 and 100.
- RGB-lights: "Alexa, change the 'device name' to the color 'color name." or "Alexa, set the 'device name' to 'color name."
- Radiators: "Alexa, set temperature at 'radiator name' to X."; X is the number of °C
- Temperature sensors: "Alexa, what is the temperature at 'device name?"
- Blinds and shutters: "Alexa open/close the [blind/shutter name]." or "Alexa set the [blind/shutter name] to ... %."

## 4 Setting up remote access with the YOUVI Mobile App

If you are no longer in your own WLAN, you can continue to access your devices as desired. For this you need a YOUVI Connect account. If you have already created a YOUVI Connect account while using the Alexa voice module, steps 1 & 2 do not apply to you:

- In the YOUVI Mobile App: Navigate to Settings > Authentication > Register and register your YOUVI Connect account.
- After you have entered e-mail and password, you will receive an e-mail whose confirmation link you must click on.
- In YOUVI Configuration: Go to the Login tab on the *Connect* page and log in with the created account. You will now see devices that you can access via Amazon Alexa or the YOUVI Mobile App.
- With the check mark, you determine which devices can be controlled via the app, while you are outside of your home network.
- In the YOUVI Mobile App: Navigate to *Settings > Authentication* and log in here as well with the YOUVI Connect account data.

## **5** Further instructions

You can find further instructions for the App and Connect in the YOUVI program help. To open it, select the help icon in the upper right corner of the respective page in YOUVI Configuration.

FR Module YOUVI Connect, Notice abrégée

# **Module YOUVI Connect**

Notice abrégée

FR

| Produit              | Référence   |
|----------------------|-------------|
| Module YOUVI Connect | PNX31-10002 |

Les noms de produits mentionnés dans ce document peuvent être des marques commerciales ou des marques déposées de leurs propriétaires respectifs. Elles ne sont pas expressément marquées par « <sup>™</sup> » et « <sup>®</sup> ».

© PEAKnx GmbH Leydheckerstraße 10 64293 Darmstadt Allemagne

www.peaknx.com info@peaknx.com Version du document : 1.3 Date: 18.06.24

## **1** Utilisation

Le module YOUVI Connect permet de commander des dispositifs KNX via un smartphone à distance ou par commande vocale. La configuration du module est expliquée ci-dessous.

## **2** Installation

- Ouvrez YOUVI Dashboard et allez à « Installer Connect ».
- Après avoir installé le module, vous disposez d'une licence d'essai de 90 jours.
- Sous YOUVI Configuration > Plus > License, vous pouvez voir les jours restants de votre licence d'essai.
- · Pour une utilisation illimitée, vous devrez acheter le module dans la boutique PEAKnx.
- Sélectionnez l'icône « Connect » sur la page Dashboard pour ouvrir et configurer le module

## 3.1 Mise en place de la connexion Apple Home

Grâce à YOUVI Connect, vous pouvez également contrôler votre installation KNX via l'application Apple Home ou Siri.

Voici comment configurer la connexion :

 Sur la page Connect, passez à l'onglet « Apple Home » et sélectionnez « Activer/Désactiver Apple Home ».

| 🔍 Configuration                     |                           |                          | 🛆 Déconnecter 🛛 😰            |  |
|-------------------------------------|---------------------------|--------------------------|------------------------------|--|
|                                     | YOUVI connecté :<br>YOUVI | Statut KNX :<br>Connecté | État du réseau :<br>Connecté |  |
| Général<br>Général                  | c                         | onnecter                 | Apple Home                   |  |
| Tableau de bord<br>Projets<br>Email | Activer / Désactiver A    | pple Home                | Réinitialiser Apple Home     |  |

 Un code QR et une liste des appareils disponibles apparaissent. Cette liste se remplit par le biais du contenu du projet actif. Veillez à ce que tous les appareils du projet apparaissent dans la liste.

**Q** *Remarque :* Si tous les appareils du projet n'apparaissent pas dans la liste, rechargez la page.

| 🔍 Configuration |                            |                                 | 🛆 Déconnecter 👔              |  |  |
|-----------------|----------------------------|---------------------------------|------------------------------|--|--|
|                 | YOUVI connecté :<br>YOUVI  | Statut KNX :<br>Connecté        | État du réseau :<br>Connecté |  |  |
| Général         |                            |                                 |                              |  |  |
| Général         | Co                         | nnecter                         | Apple Home                   |  |  |
| Tableau de bord |                            |                                 |                              |  |  |
| Projets         |                            | Activer / Désactiver Apple Home | Réinitialiser Apple Home     |  |  |
| Email           | 12239                      |                                 |                              |  |  |
| Icônes          | Périphérique à découvrir : |                                 |                              |  |  |
| Images          | Vom                        | Salle                           | Type de dispositif           |  |  |
| Mises à jour    | 🗹 Cellar heating           | Store room/cellar               | Chauffer                     |  |  |
| 1/1.1/          | 🗸 Home cinema              | Home cinema                     | Chauffer                     |  |  |
| KNX             | Attic cooling              | Attic                           | Chauffer                     |  |  |
| Modules         | Fitness room ventil        | ation Z Fitness room            | Ventilation                  |  |  |
| Connect         | Bedroom RGB HSV            | Bedroom                         | Luminaire RGB                |  |  |
|                 | Bathroom RGB 232.          | .600 wri Bathroom               | Luminaire RGB                |  |  |
| Ponts           | J Bathroom dimmer          | Bathroom                        | Variateur                    |  |  |

- Décochez les appareils qui ne doivent pas apparaître dans Apple Home.
- Sur l'appareil Apple, ouvrez l'application Home > « Maison », balayez vers le bas et allez sur « Ajouter un accessoire » :

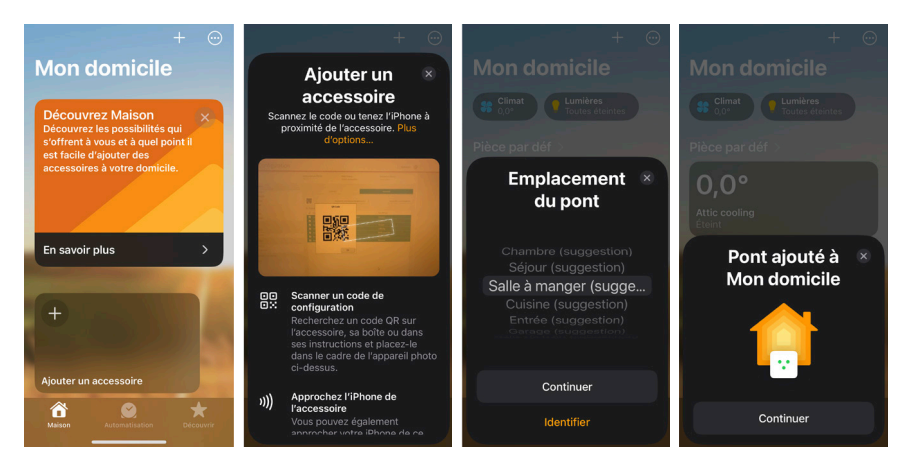

• Veuillez scanner le code QR sur la page Connect (en cliquant sur le code QR, il s'affichera en plus grand).

**Remarque :** Assurez-vous que le serveur YOUVI et l'appareil mobile Apple se trouvent sur le même réseau WLAN/réseau et que le tableau de bord a des paramètres de réseau « privés ».

- · Lorsque la boîte de dialogue « Bridge » s'ouvre, sélectionnez « Ajouter à la maison ».
- Apres avoir établi la connexion, sélectionnez comme « Lieu du pont » la pièce dans laquelle est suspendu votre serveur YOUVI et confirmez en cliquant sur « Continuer ».

- · Confirmez le nom proposé en cliquant sur « Continuer ».
- Tous les appareils sélectionnés dans YOUVI sont maintenant ajoutés à l'application domestique.
- Vous allez maintenant être prié(e) de confirmer les noms et les emplacements de chaque appareil.
- Dès que ce processus est terminé, les appareils partagés s'affichent dans l'appli et peuvent y être utilisés.
- Vous avez la possibilité d'ajouter des appareils, des scènes et des pièces dans l'application.

#### **Désactiver Apple Home**

Via YOUVI Configuration, vous pouvez à tout moment activer ou désactiver la commande de l'installation domestique via Apple Home - toutes les données des appareils et de connexion sont alors conservées. Seule la connexion de YOUVI à l'application est « activée » ou « désactivée ».

Pour ce faire, sélectionnez le bouton « Activer/Désactiver Apple Home » :

| 底 Configuration                     |                                |                          | 🖉 Déconnecter 👔              |
|-------------------------------------|--------------------------------|--------------------------|------------------------------|
|                                     | YOUVI connecté :<br>YOUVI      | Statut KNX :<br>Connecté | État du réseau :<br>Connecté |
| Général<br>Général                  | Connecter                      |                          | Apple Home                   |
| Tableau de bord<br>Projets<br>Email | Activer / Désactiver Apple Hom | e                        | Réinitialiser Apple Home     |

#### Réinitialiser l'Apple Home

Cette option est utilisée lorsque, par exemple, le projet KNX est modifié de manière significant et téléchargé à nouveau. Les appareils connectés auparavant ne sont plus connectés et ne peuvent plus être commandés. La connexion dans votre app est réinitialisée et un nouveau code QR et code d'installation est généré. Il faut ensuite supprimer le pont sur l'iPhone/iPad et l'ajouter à nouveau :

Sélectionnez le bouton « Réinitialiser Apple Home » :

| 底 Configuration                     |                                |                          | 🛆 Déconnecter 👔              |
|-------------------------------------|--------------------------------|--------------------------|------------------------------|
|                                     | YOUVI connecté :<br>YOUVI      | Statut KNX :<br>Connecté | État du réseau :<br>Connecté |
| Général<br>Général                  | Connecter                      |                          | Apple Home                   |
| Tableau de bord<br>Projets<br>Email | Activer / Désactiver Apple Hon | ne                       | Réinitialiser Apple Home     |

 Dans l'app Apple Home, le pont doit être supprimé dans les « Réglages du domicile » sous « Concentrateurs et ponts » :

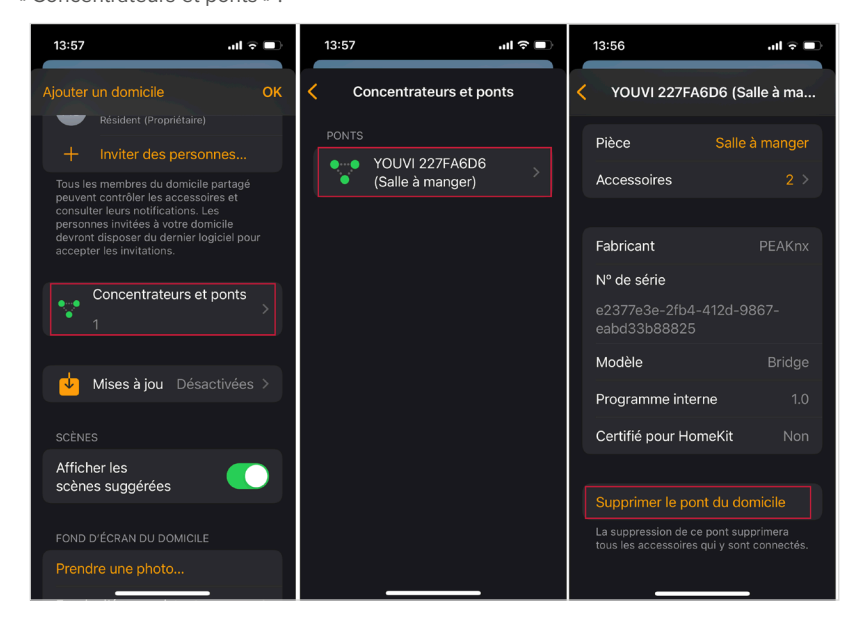

## 3.2 Mise en place du système de commande vocale Alexa

- Accédez à l'onglet « Enregistrer » pour créer votre compte.
- Entrez une adresse e-mail et définissez votre mot de passe pour l'enregistrement.
- Vous recevrez ensuite un courrier électronique pour activer le compte YOUVI Connect.
- Ouvrez le lien de confirmation pour terminer l'activation.
- Sélectionnez maintenant « Se connecter » dans YOUVI Configuration et connectez-vous.
- Après vous être connecté, tous les appareils de votre projet KNX apparaîtront sous forme de liste, comme indiqué dans l'image. À partir de ces périphériques, vous pouvez choisir ceux qui seront contrôlables via Amazon Echo en les cochant ou non.

| 🔍 Configu                  | ration               |                                                          |                  |                | O Déconnexion                |  |
|----------------------------|----------------------|----------------------------------------------------------|------------------|----------------|------------------------------|--|
|                            | YOUVI co<br>YOUVI C1 | YOUVI connecté : Statut KNX :<br>YOUVI C12 Demo Connecté |                  |                | État du réseau :<br>Connecté |  |
| Général                    |                      |                                                          |                  | _              |                              |  |
| Général                    |                      | Conne                                                    | ecter            | н              | omeKit                       |  |
| Tableau de bord<br>Projets | Utilisa              | eur connecté                                             | @peaknx.c        | om             | Se déconnecter               |  |
| Email                      | Périph               | érique à déco                                            | uvrir :          |                |                              |  |
| Icônes                     |                      | Nom                                                      |                  | Salle          | Type de dispositif           |  |
| Images                     | <b>S</b>             | Kitchen living                                           | dimmer couch     | Kitchen living | Variateur                    |  |
| Clients                    |                      | Lampe de pla                                             | fond             | Kitchen living | Variateur                    |  |
| Mises à jour               | <b>V</b>             | Tous les vole                                            | ts rez-de-chau   | Kitchen living | Store                        |  |
| KNIV                       | <b>V</b>             | Kitchen living                                           | gblind east      | Kitchen living | Store                        |  |
|                            | 🗹                    | Lumière de o                                             | ouloir           | Kitchen living | Luminaire RGB                |  |
| Modules                    | <b>1</b>             | Kitchen living                                           | RGB TV boar      | Kitchen living | Luminaire RGB                |  |
| Caméras                    |                      | Kitchen living                                           | gheating setp    | Kitchen living | Chauffer                     |  |
| Interphones                |                      | Kitchen RGB                                              | XY counter       | Kitchen living | Luminaire RGB                |  |
| Connecter                  |                      | Lumière de c                                             | ouloir           | Kitchen living | Lumière                      |  |
|                            |                      | Kitchen ceilir                                           | ig light worktop | Kitchen living | Lumière                      |  |
| Ponts                      | <b>V</b>             | Wall lighting                                            | bedroom          | Bedroom        | Lumière                      |  |

- Téléchargez et installez l'application Amazon Alexa depuis le Google Play Store ou l'App Store.
- Ouvrez l'application Amazon Alexa.
- Accédez à Skills et jeux et tapez « PEAKnx YOUVI » dans le champ de recherche.
- · La compétence "PEAKNX YOUVI" est affichée. Sélectionnez et activez-la.
- Connectez-vous avec le compte que vous avez créé. Autorisez l'accès à YOUVI.
- YOUVI est maintenant lié à Alexa. Après avoir fermé la fenêtre, sélectionnez « Détecter des appareils » pour connecter les périphériques partagés dans YOUVI.

## Commandes Alexa

- · Lampes et prises : « Alexa, allume/éteins [nom de l'appareil] »
- Lampes à intensité variable : « Alexa, module [nom de l'appareil] à X % » ou « Alexa, mets [nom de l'appareil] à X % ». X est entre 0 et 100.
- Lampes RGB : « Alexa, modifie [nom de l'appareil] dans la couleur [couleur désirée] ou « Alexa, mets [nom de l'appareil] en [couleur désirée] ».
- Chauffages : « Alexa, mets [nom du chauffage] sur X degrés » ; X est la valeur en °C
- · Capteurs de température : « Alexa, quelle est la température de [nom de l'appareil] ? »
- Stores et volets roulants : « Alexa, ouvre/ferme le [store/volet]. » ou « Alexa, règle le [store/volet] à ... %. »

# 4 Accès à distance avec l'application mobile YOUVI

Si vous ne vous trouvez plus dans votre propre réseau Wi-Fi, vous pouvez continuer à accéder à vos appareils comme vous le souhaitez. Pour cela, vous avez besoin d'un compte YOUVI Connect. Si vous avez déjà créé un compte YOUVI Connect en utilisant le module vocal Alexa, les étapes 1 et 2 ne s'appliquent pas à vous :

- Dans l'appli mobile YOUVI: Accédez à Paramètres > Identification > Enregistrer et enregistrez votre compte YOUVI Connect.
- Après avoir saisi votre adresse e-mail et votre mot de passe, vous recevrez un e-mail contenant un lien de confirmation sur lequel vous devez cliquer.
- Dans YOUVI Configuration: Accédez à l'onglet Se connecter de la page Connect et connectez-vous avec le compte que vous avez créé. Vous visualiserez maintenant les appareils auxquels vous pouvez accéder via Amazon Alexa ou l'application YOUVI Mobile.
- En les cochant, vous déterminez quels appareils peuvent être contrôlés via l'application lorsque vous êtes en dehors de votre réseau domestique.
- Dans l'appli mobile YOUVI: Accédez à Paramètres > Identification et connectez-vous ici également avec les données du compte YOUVI Connect.

## **5** Instructions supplémentaires

Vous trouverez d'autres instructions concernant l'appli mobile et Connect dans l'aide du programme YOUVI. Pour ce faire, sélectionnez l'icône d'aide dans le coin supérieur droit de la page concernée dans YOUVI Configuration.

www.peaknx.com